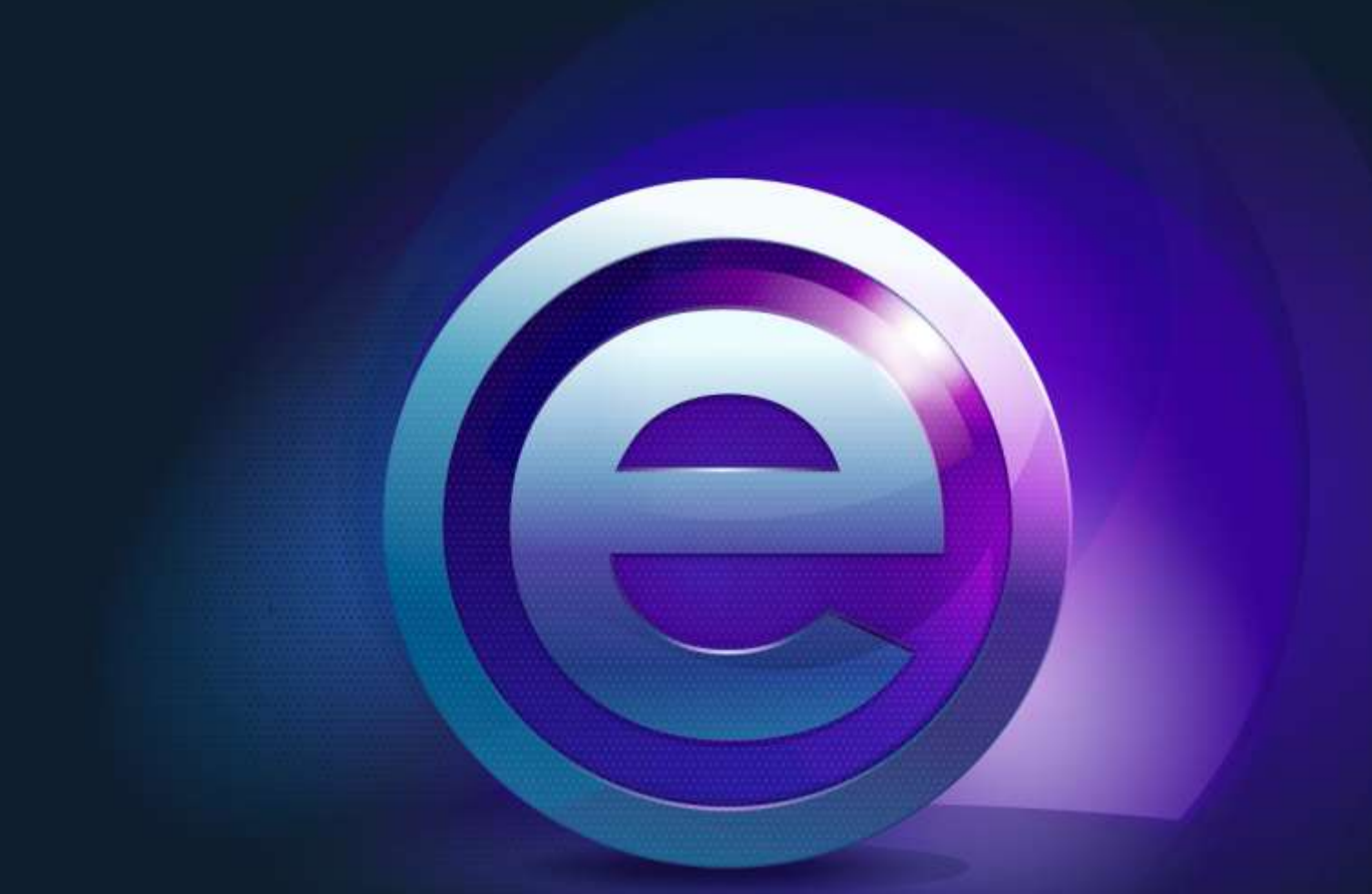

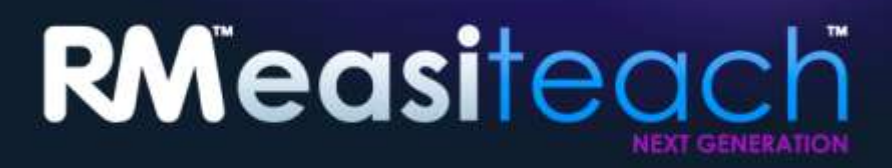

Instalatzeko Gida

## **Edukiak**

| . 3 |
|-----|
| . 3 |
| . 3 |
| . 4 |
| 10  |
| 12  |
| 15  |
| 16  |
| 17  |
| 18  |
|     |

## Instalatzeko Aukerak

## **DVDaren instalazioa**

# Sartu RM<sup>™</sup> Easiteach<sup>™</sup> Next Generation DVDa DVD unitatean eta instalatzeko programa automatikoki hasiko da.

Instalatzailea ez bada automatikoki hasten, ireki "Ordenagailua" eta DVDa dagoen unitatera joan. Unitatea ireki eta egin klik setup.exe ikonoan. Ondoren beheko argibideak jarraitu, "RM Easiteach Next Generation nola instalatu" ataletik hasita.

## Webgunetik deskargatu

Easiteach-en azken bertsioa Easilern webgunetik deskarga eta instala dezakezu (www.easilearn.com).

Aplikazioa instalatzen hasten denean, jarraitu ondorengo argibideak, "RM Easiteach Next Generation nola instalatu" ataletik hasita.

# **RM<sup>™</sup> Easiteach<sup>™</sup> Next Generation nola instalatu**

(1.5.0 bertsioa)

RM<sup>™</sup> Easiteach<sup>™</sup> Next Generation instalatzeko betekizun guztiak ez badituzu, baliteke ondorengo aplikazioetako bat edo gehiago instalatzeko eskatzea:

- Microsoft<sup>®</sup>.Net Framework 4 Client Profile
- Microsoft<sup>®</sup> Windows<sup>®</sup> Image Acquisition Library Automation Layer (Windows<sup>®</sup> XP)
- Microsoft<sup>®</sup> Visual C++ 2010 Redistributable (10.0.40219.01)
- Adobe<sup>®</sup>Flash Player v11.2, Internet Explorer<sup>®</sup> arakatzaileak ez direnentzat
- K-Lite codec pack basic (9.1.0)
- Windows<sup>®</sup> Media Player 11 edo berriagoa (Windows<sup>®</sup> XP)
- Windows<sup>®</sup> Media 9 Codec (Windows<sup>®</sup> XP)
- OGG Video / Audio Codec (Windows<sup>®</sup> XP)
- Microsoft<sup>®</sup> DirectX 9 (Windows<sup>®</sup> XP)

Pantailan azaltzen diren instalazio-argibideak jarraitu.

Hautatu hizkuntza Hizkuntza bat hautatu.

| Language select |
|-----------------|
| Bahasa Malaysia |
| Català          |
| Čeština         |
| Deutsch         |
| English         |
|                 |
|                 |

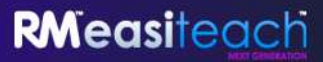

#### Instalatu

Hautau Instalatu orain edo Instalazio pertsonalizatua

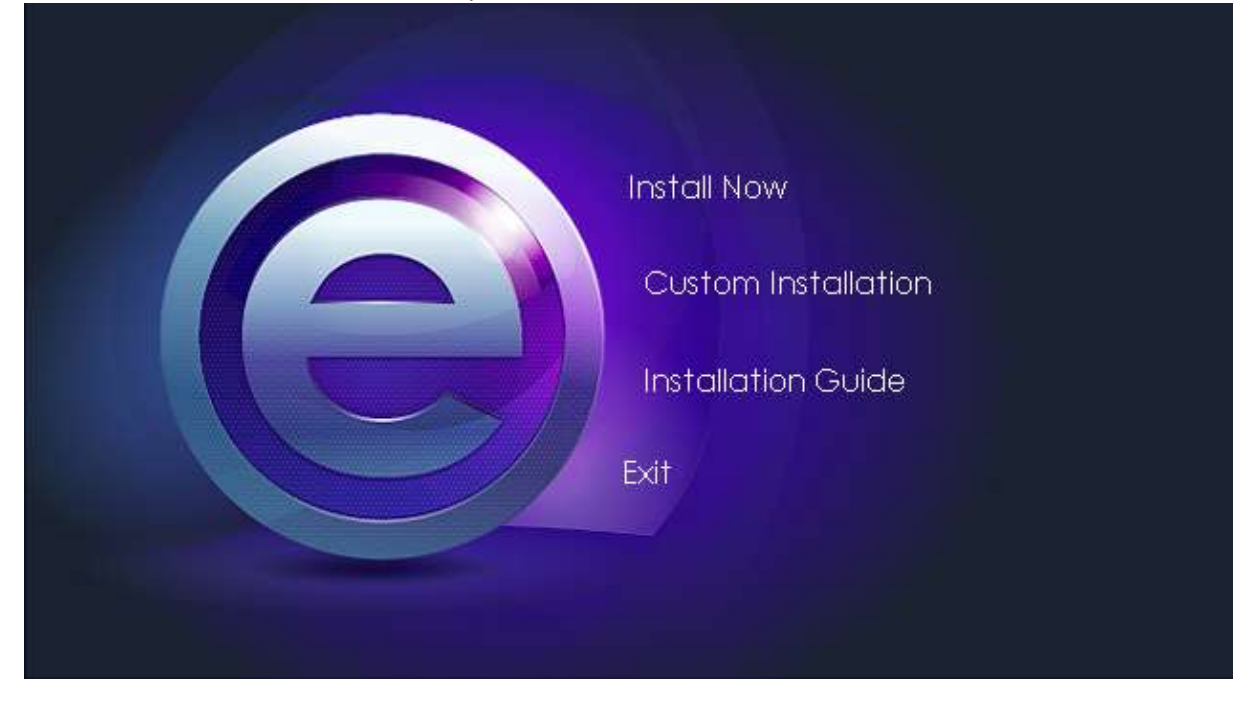

Instalazio pertsonalizatua

Instalazio pertsonalizatua hautatuz gero, markatu instalatu nahi dituzun aukerak.

| Custom Installation                                      |  |
|----------------------------------------------------------|--|
| Application  Multimedia asset bank Text-to-speech voices |  |
| Back Install                                             |  |

Ongi etorri Easiteach Next Generation-en InstallShield morroira

• Sakatu Hurrengoa jarraitzeko.

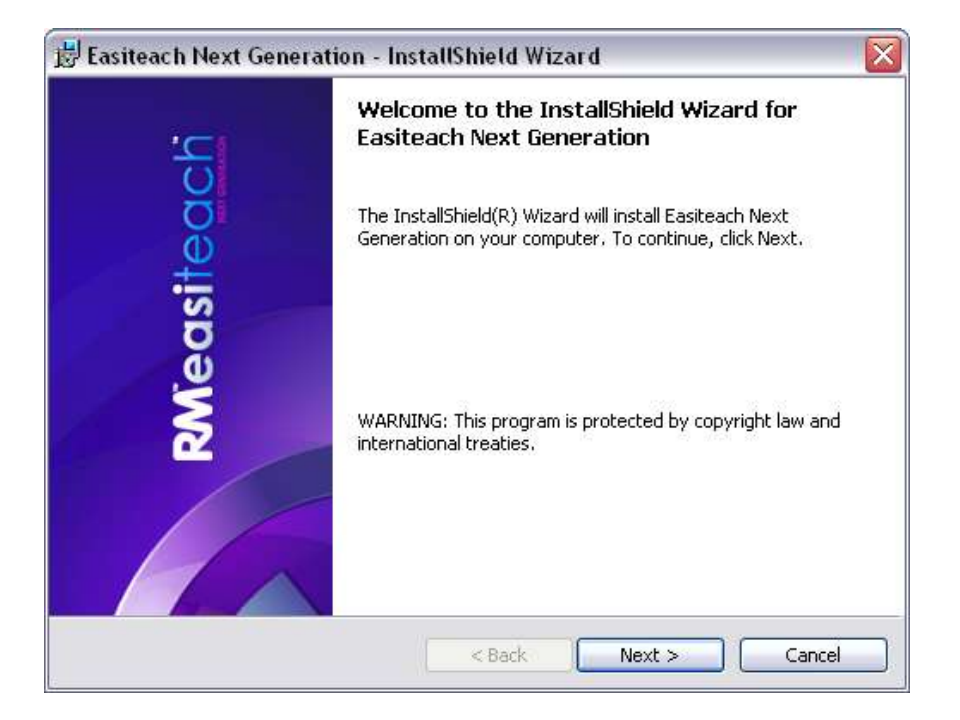

#### Lizentzia-kontratua

Mesedez, irakurri lizentziaren laburpena eta "Lizentzia-kontratuaren baldintzak onartzen ditut" hautatu.

| Licence Agreement<br>Please read the following licence                                                                                                    | e agreement carefully.                                                                                                    |                                                                                                    |
|----------------------------------------------------------------------------------------------------|----------------------------------------------------------------------------------------------------|----------------------------------------------------------------------------------------------------|
| LICENCE SUMMARY                                                                                                    |                                                                                                    | ^                                                                                                    |
| You may install Easiteach Ne<br>computers as the number of I<br>only install the Software at hor                                                                                                    | ext Generation ("Easiteach")<br>licences you have purchased<br>me if you have purchased 'te                                                                                    | on the same number of<br>d. As a teacher, you may<br>pacher home-use' licences                                         |
| although you are able to borro<br>school at home. Similarly, pupi<br>licensed software at home, but<br>If you wish to Use the Softw                                                                                                    | wy school computers and us<br>ils are entitled to take school<br>may not install the Software of<br>ware on two or more compu-                                                 | e software licensed to the<br>l computers home and use<br>on their own computers.<br>ters, you need to buy an          |
| although you are able to borro<br>school at home. Similarly, pupi<br>licensed software at home, but<br>If you wish to Use the Softw<br>additional come for each come<br>I accept the terms in the licence                                     | wy school computers and us<br>ils are entitled to take school<br>may not install the Software of<br>ware on two or more compu-<br>unitar it is to be thead on the<br>agreement | e software licensed to the<br>I computers home and use<br>on their own computers.<br>ters, you need to buy an<br>Print |
| although you are able to borro<br>school at home. Similarly, pupi<br>licensed software at home, but<br>If you wish to Use the Softw<br>odditional come for each come<br>I accept the terms in the licence<br>I do not accept the terms in the | wy school computers and us<br>ils are entitled to take school<br>may not install the Software of<br>mare on two or more compu-<br>tagreement<br>licence agreement              | ters, you need to buy an<br>Print                                                                                      |
| although you are able to borro<br>school at home. Similarly, pupi<br>licensed software at home, but.<br>If you wish to Use the Softw<br>different the terms in the licence<br>I do not accept the terms in the<br>stallShield                 | wy school computers and us<br>ils are entitled to take school<br>may not install the Software of<br>ware on two or more compu-<br>sagreement<br>licence agreement              | e software licensed to the<br>l computers home and use<br>on their own computers.<br>ters, you need to buy an<br>Print |

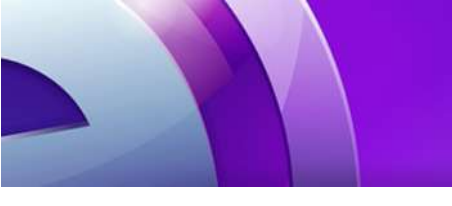

#### Lehenetsitako orrialde-tamaina

RM<sup>™</sup> Easiteach<sup>™</sup> Next Generation zure ordenagailu, proiektagailu edo arbel interaktiboari egokitutako tamainan bistaratzen dela ziurtatzeko, beharrezkoa da lehenetsitako orrialde-tamaina aukeratzea. Hautatu erabili nahi duzun lehenetsitako orrialde-tamaina goitibeherako menutik.

| 🖁 Easiteach Next (  | eneration - InstallShield Wizard    | × |
|---------------------|-------------------------------------|---|
| Default page size   |                                     |   |
| Set the default pag | size for Easiteach Next Generation. |   |
| Choose the default  | page size for documents:            |   |
| 4:3                 | ×                                   |   |
| 11).                |                                     |   |
|                     |                                     |   |
|                     |                                     |   |
|                     |                                     |   |
|                     |                                     |   |
|                     |                                     |   |
|                     |                                     |   |
|                     |                                     |   |
| stallShield         |                                     |   |
|                     | <pre></pre>                         |   |

Deskarga zentroaren eskualde-ezarpen lehenetsiak.

Deskarga-zentroan zure kokalekuari hoberen egokitzen zaizkion emaitzak bistaratzeko, oso garrantzitsua da eskualde-ezarpen lehenetsiak aukeratzea. Hautatu eskualde-ezarpen lehenetsiak goitibehereako menuan.

| 闄 Easiteach Next Generation - InstallShield Wizard |        |
|----------------------------------------------------|--------|
| Default download centre locale                     |        |
|                                                    |        |
| Choose the default locale for the download centre  |        |
| English (United Kingdom)                           |        |
|                                                    |        |
|                                                    |        |
|                                                    |        |
|                                                    |        |
|                                                    |        |
|                                                    |        |
| Instalishield                                      |        |
| < Back Next > C                                    | Iancel |

Instalazio Pertsonalizatua

"Instalazio Pertsonalizatua" leihoa azalduko da.

- Behar dituzun egibideak instalatzen direla ziurtatzeko, egin klik elementuan eta hautatu marka;
- Sakatu Hurrengoa jarraitzeko.

Oharra: Ezaugarriaren Deskribapenak, ezaugarri bakoitzak zure disko gogorrean zenbat leku behar duen adierazten du.

| ustom Setup<br>Select the program features you want installed.                                                     |                                                 |
|----------------------------------------------------------------------------------------------------|-------------------------------------------------|
| ick on an icon in the list below to change how a feature is  Easiteach Next Generation Application  Widgets  Media | installed.<br>- Feature Description             |
| stall to:                                                                                                    | This feature requires 199MB on your hard drive. |
| \Program Files\RM\Easiteach Next Generation\<br>callShield                                                         | Change                                          |

RM<sup>™</sup> Easiteach<sup>™</sup> Next Generation zure ordenagailuan non instalatuko den aldatu nahi baduzu hautatu aldatu eta kokapen berria sartu helburu-karpeta aldatzeko eremuan.

#### Programa Instalatzeko Prest

• Egin klik "Instalatu"n jarraitzeko.

| 🛃 Easiteach Next Gene                                 | ration - InstallShield Wizard 🛛 🛛 🕅                                   |
|-------------------------------------------------------|-----------------------------------------------------------------------|
| Ready to Install the Pro<br>The wizard is ready to be | pgram<br>egin installation,                                           |
| Click Install to begin the                            | installation.                                                         |
| If you want to review or<br>exit the wizard.          | change any of your installation settings, click Back. Click Cancel to |
| InstallShield                                         | < Back Install Cancel                                                 |

#### InstallShield Morroia Amaitua

• Sakatu "Amaitu" RM<sup>™</sup> Easiteach<sup>™</sup> Next Generation aplikazioaren instalazioa amaitzeko.

| 🛃 Easiteach Next Generat | tion - InstallShield Wizard 🛛 🔀                                                                                    |
|--------------------------|----------------------------------------------------------------------------------------------------|
| 101                      | InstallShield Wizard Completed                                                                                     |
| RMeasiteact              | The InstallShield Wizard has successfully installed Easiteach<br>Next Generation. Click Finish to exit the wizard. |
|                          |                                                                                                    |
|                          | < Back Finish Cancel                                                                                               |

Easiteach<sup>®</sup> instalatuta egongo da zure mahaigainean lasterbide batekin, eta ondorengo bidea jarraituz ere ireki daiteke Hasi > Programa Guztiak > Easiteach Next Generation.

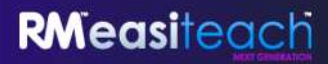

## Corbis multimedia-elementuen multzoaren instalazioa

RM<sup>™</sup> Easiteach<sup>™</sup> Next Generation softwareak elementu multzoa du, irudiak eta bideoa barne. Elementu hauek banaka instalatu behar dira, ondorengo argibideak jarraituz.

Ongi etorri Corbis multimedia-elementuen multzoko InstallShield morroira

• Sakatu "Hurrengoa" botoia jarraitzeko edo "Utzi" instalazioa geroago egin nahi baduzu.

| 皮 Corbis Multimedia A | sset Pack - InstallShield Wizard                                                                                    |
|-----------------------|----------------------------------------------------------------------------------------------------|
| iteach                | The InstallShield(R) Wizard will install Corbis Multimedia Asset<br>Pack on your computer. To continue, click Next. |
| RMeas                 | WARNING: This program is protected by copyright law and international treaties.                                     |
|                       | < Back Next > Cancel                                                                                                |

Lizentzia-kontratua (Corbis multimedia-elementuen multzoa)

Mesedez, irakurri lizentziaren laburpena eta "Lizentzia-kontratuaren baldintzak onartzen ditut" hautatu. Nahi izanez gero lizentzia-kontratua inprima dezakezu, "Inprimatu" hautatuz.

| Please read the following license agreement caref                                                                                                    | fully.                                                       |                                                                    |                                                          |
|----------------------------------------------------------------------------------------------------|--------------------------------------------------------------|--------------------------------------------------------------------|----------------------------------------------------------|
| LICENCE SUMMARY                                                                                                    |                                                              |                                                                    | ^                                                        |
| You may install Easiteach Next Generation (<br>computers as the number of licences you have i                                                                                                    | "Easiteach")<br>nurchased                                    | on the same                                                        | number of                                                |
| If you wish to Use the Software on two or i<br>additional copy for each computer it is to be<br>required for standalone and network systems a<br>of a particular licence does not imply that RM w<br>network types that you may have at your site. | nore compu<br>9 Used on. 5<br>and you shou<br>rill provide m | ers, you nee<br>eparate Soft<br>id note that t<br>iterials for all | d to buy an<br>ware may be<br>he purchase<br>computer or |
|                                                                                                    |                                                              |                                                                    | Carrier Contract                                         |
| ) I accept the terms in the license agreement                                                                                                    |                                                              |                                                                    | Print                                                    |
| ) I accept the terms in the license agreement<br>I do not accept the terms in the license agreemen                                                                                                    | t                                                            |                                                                    | Print                                                    |

Programa instalatzeko prest (Corbis multimedia-elementuen multzoa)

• Sakatu "Instalatu" jarraitzeko.

| Ready to Install the Progra<br>The wizard is ready to begin i | am<br>installation.                                                |
|---------------------------------------------------------------|--------------------------------------------------------------------|
| Click Install to begin the insta                              | ilation.                                                           |
| If you want to review or char<br>exit the wizard.             | nge any of your installation settings, click Back. Click Cancel to |
| stalishield                                                   |                                                                    |

#### InstallShield Morroia Amaitua

• Sakatu "Amaitu" Corbis multimedia-elementuen multzoaren instalazioa amaitzeko.

| 😼 Corbis Multimedia Asse | t Pack - InstallShield Wizard 🛛 🔀                                                                                     |  |
|--------------------------|----------------------------------------------------------------------------------------------------|--|
| <u>ب</u>                 | InstallShield Wizard Completed                                                                                        |  |
| RMeasiteac               | The InstallShield Wizard has successfully installed Corbis<br>Multimedia Asset Pack. Click Finish to exit the wizard. |  |
|                          | < Back Finish Cancel                                                                                                  |  |

## Testutik ahotserako ahotsak nola instalatu

RM<sup>™</sup> Easiteach<sup>™</sup> Next Generation ahots-sorta zabal batekin dator, testutik ahotserako funtzionalitatearekin erabiltzeko. Ahots hauek banaka instalatu behar dira, ondorengo argibideak jarraituz.

Ongi etorri Testutik ahotserako ahotsen InstallShield morroira

Sakatu "Hurrengoa" botoia jarraitzeko edo "Utzi" instalazioa geroago egin nahi baduzu.

| · <b>_</b> i | Welcome to the InstallShield Wizard for<br>Easiteach text to speech voices                                          |
|--------------|----------------------------------------------------------------------------------------------------|
| siteact      | The InstallShield(R) Wizard will install Easiteach text to speech voices on your computer. To continue, click Next. |
| RMea         | WARNING: This program is protected by copyright law and international treaties.                                     |
|              | < Back Next > Cancel                                                                                                |

Lizentzia-kontratua (Testutik ahotserako ahotsen instalatzailea)

Mesedez, irakurri lizentziaren laburpena eta "Lizentzia-kontratuaren baldintzak onartzen ditut" hautatu. Nahi izanez gero lizentzia-kontratua inprima dezakezu, "Inprimatu" hautatuz.

| Licence Agreement                                                                                                    |                                                                                                    |
|----------------------------------------------------------------------------------------------------|----------------------------------------------------------------------------------------------------|
| Please read the following licence agreement carefully.                                                                                                    |                                                                                                    |
| LICENCE SUMMARY                                                                                                    | 2                                                                                                    |
| You may install Easiteach Next Generation ("Easiteach") on<br>computers as the number of licences you have nurchased                                                                                                    | the same number of<br>As a teacher you may                                                                                        |
| comparers as the number of incences you have purchased,<br>only install the Software at home if you have purchased 'teach<br>although you are able to borrow school computers and use si<br>school at home. Similarly, pupils are entitled to take school co<br>licensed software at home, but may not install the Software on t<br>If you wish to Use the Software on two or more computers<br>additional some for and software in is to be liked on for                     | her home-use' licences<br>oftware licensed to the<br>mputers home and use<br>heir own computers.                                  |
| <ul> <li>only install the Software at home if you have purchased 'teach<br/>although you are able to borrow school computers and use si<br/>school at home. Similarly, pupils are entitled to take school co<br/>licensed software at home, but may not install the Software on the<br/>If you wish to Use the Software on two or more computers<br/>additional accust for each accusulate it is to be Used on the<br/>I accept the terms in the licence agreement</li> </ul> | her home-use' licences<br>oftware licensed to the<br>mputers home and use<br>heir own computers.<br>A you need to buy an<br>Print |
| only install the Software at home if you have purchased 'teach<br>although you are able to borrow school computers and use so<br>school at home. Similarly, pupils are entitled to take school co<br>licensed software at home, but may not install the Software on t<br>If you wish to Use the Software on two or more computers<br>of Laccept the terms in the licence agreement<br>I do not accept the terms in the licence agreement                                      | her home-use' licences<br>oftware licensed to the<br>mputers home and use<br>their own computers.<br>you need to buy an<br>Print  |

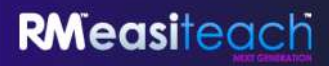

Instalazio pertsonalizatua (Testutik ahotserako ahotsen instalatzailea)

"Instalazio Pertsonalizatua" leihoa azalduko da. Bi ahots instalatzea aukera dezakezu gehienez.

| Easiteach text to speech voices<br>Voices<br>Voices<br>Voices<br>Voicea<br>Voicea<br>Voice |  | This feature requires 512bytes on your hard drive. |
|----------------------------------------------------------------------------------------------------|--|----------------------------------------------------|
|----------------------------------------------------------------------------------------------------|--|----------------------------------------------------|

- Behar duzun hizkuntza bakoitzaren ondoan dagoen botoia sakatu aukera egokia hautatzeko.
- Sakatu Hurrengoa jarraitzeko.

Oharra: Ezaugarriaren Deskribapenak ezaugarri bakoitzak zure disko gogorrean zenbat leku behar duen adierazten du.

Programa instalatzeko prest (Testutik ahotserako ahotsen instalatzailea)

• Sakatu "Instalatu" jarraitzeko.

| Easiteach text to speech voices - InstallShield Wizard                                                          |
|----------------------------------------------------------------------------------------------------|
| Ready to Install the Program<br>The wizard is ready to begin installation.                                      |
| Click Install to begin the installation.                                                                        |
| If you want to review or change any of your installation settings, click Back. Click Cancel to exit the wizard. |
| stalishield                                                                                                    |

InstallShield Morroia Amaitua

• Sakatu "Amaitu" Testutik ahotserako ahotsen instalazioa amaitzeko.

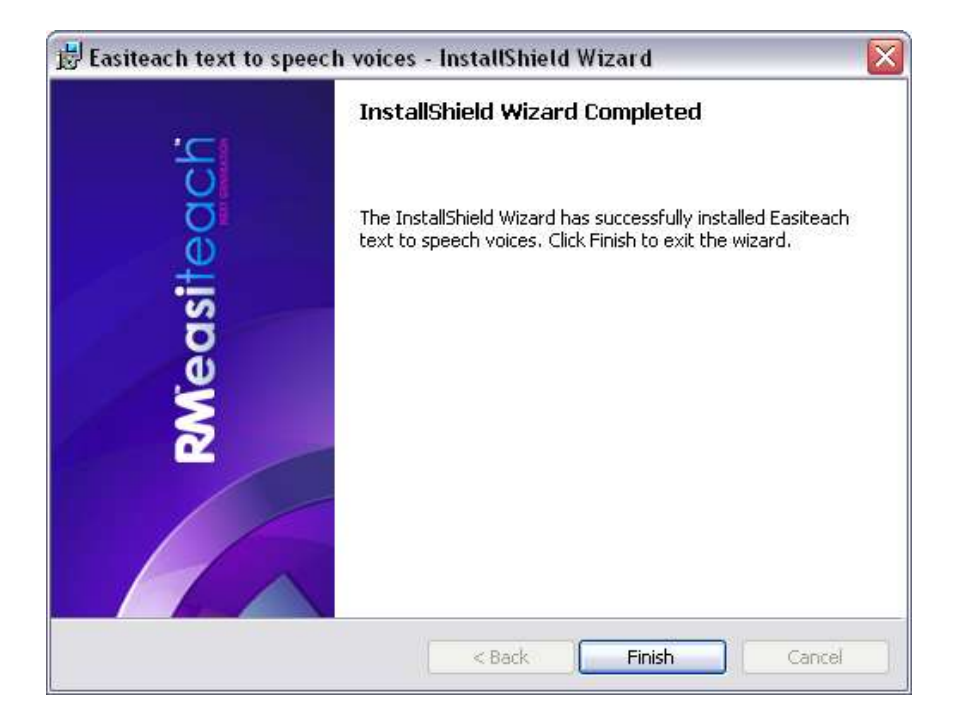

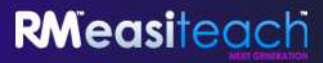

Instalazioa amaitu da. Sakatu Ados.

| Installation complete  | ~ |
|------------------------|---|
| Press 'OK' to continue |   |
| ок                     |   |
|                        |   |
|                        |   |

## Berrabiarazi

Baliteke instalazioa amaitu ondoren zure ordenagailua berrabiarazteko eskatzea. Hala bada, ordenagailua berrabiarazi Easiteach erabiltzen saiatu aurretik.

| Installation complete                                                       |
|-----------------------------------------------------------------------------|
| The computer needs to restart before<br>Easiteach can be used. Restart now? |
| Yes No                                                                      |
|                                                                             |
|                                                                             |

## **RM<sup>™</sup> Easiteach<sup>™</sup> Next Generation nola desinstalatu**

Aplikazioa desinstalatzeko, joan "Hasi" menura eta ondoren Kontrol-panelera. Hautatu "Gehitu/Kendu Programak" aukera.

• "Gehitu/Kendu Programak" leihoan, aukeratu Easiteach Next Generation, nabarmenduta gera dadin. Nabarmentzerakoan, bi botoi azalduko dira: "Aldatu" eta "Kendu".

| 😺 Add or Re                  | move Programs                                                                   |                         |
|------------------------------|---------------------------------------------------------------------------------|-------------------------|
| 5                            | Currently installed programs: Show up <u>d</u> ates                             | Sort by: Name           |
| C <u>h</u> ange or<br>Remove | 😉 Easiteach Next Generation                                                     | Size <u>117.00MB</u>    |
| Programs                     | Click here for support information.                                             | Used <u>frequently</u>  |
| <b>_</b>                     |                                                                                 | Last Used On 24/02/2010 |
| Add <u>N</u> ew              | To change this program or remove it from your computer, click Change or Remove. | Change Remove           |

• Egin klik "Kendu"n. Berrespen mezu bat azalduko da.

| 122                     |                             |
|-------------------------|-----------------------------|
| Are you sure you want t | o uninstall Easiteach Next  |
| Lieneration along with  | all its additional content? |
| denormation along man   |                             |

• Hautatu "Ados".

Hainbat mezu desberdin agertuko dira, kentzeko prozesua gertatzen ari dela berretsiz eta amaitzeko geratzen den denbora azalduz. Desinstalatu ondoren, Easiteach Next Generation ez da jada agertuko "Gehitu/Kendu Programak" pantailan. Oharra: honek nahiko denbora iraun dezake, elementu anitz baitaude kentzeko.

## Betekizun teknikoak

RM<sup>™</sup> Easiteach<sup>™</sup> Next Generation erabiltzeko behar den gutxieneko hardware eta software-a ondorengoa da:

|                  | Gutxienez                                                                                                    | Gomendatua                                                                                                 |
|------------------|----------------------------------------------------------------------------------------------------|----------------------------------------------------------------------------------------------------|
| Sistema Eragilea | Windows® XP SP3 (32 Bit), Windows<br>Vista™ SP2 (32 or 64 Bit), Windows® 2<br>(32 or 64 Bit) edo Windows® 8 (32 or<br>64 Bit) erabiltzen dituzten ordenagail<br>autonomoak | Windows® 7 (32 or 64 Bit) edo<br>7 Windows® 8 (32 or 64 Bit)<br>erabiltzen duten ordenagailu<br>autonomoak |
| Prozesadorea     | Mindous 1.000                                                                                                    | Windows: 2 5GHz+                                                                                           |
| 110203000100     | Mac: 2GHz+                                                                                                    | Mac: 3.06 GHz+                                                                                             |
| Memoria          | Windows: 512MB                                                                                                    | Windows: 1GB                                                                                               |
|                  | Mac: 2GB                                                                                                    | Mac: 4GB                                                                                                   |
| Edukiak          | Windows: 500MB                                                                                                    | Windows: 1GB                                                                                               |
|                  | Mac: 10GB                                                                                                    | Mac: 10GB                                                                                                  |
| Txartel grafikoa | 64MB                                                                                                    | 256MB                                                                                                    |
| Pantaila         | 1024x768                                                                                                    | 1024x768 edo gehiago                                                                                       |
|                  |                                                                                                    |                                                                                                    |

#### Ondorengo betekizunak beharrezkoak dira Windows®-entzat:

Microsoft<sup>®</sup> .Net Framework 4 Client Profile Microsoft<sup>®</sup> Visual C++ 2010 Redistributable (10.0.40219.01) Adobe<sup>®</sup>Flash Player v11.2, Internet Explorer<sup>®</sup> arakatzaileak ez direnentzat K-Lite codec pack basic (9.1.0) Windows<sup>®</sup> Media Player 11 edo altuagoa (Windows<sup>®</sup> XP) Windows<sup>®</sup> Media 9 Codec (Windows<sup>®</sup> XP) OGG Video/Audio Codec (Windows<sup>®</sup> XP) Microsoft<sup>®</sup> Windows<sup>®</sup> Image Acquisition Library Automation Layer (Windows<sup>®</sup> XP) Microsoft<sup>®</sup> DirectX 9 (Windows<sup>®</sup> XP)

#### Ondorengo betekizunak beharrezkoak dira Mac-entzat:

XiphQT(decoders).component v 0.1.9 XiphQT.component v 0.1.9 ffmpeg2theora v 0.27 Adobe<sup>®</sup> Flash Player v 11 Flip4Mac

## Laguntza

Easiteach erabiltzeko laguntza behar izanez gero, irakurri gida hau zure galderari erantzuna aurki dezakezun ikusteko. Gida honetara "e" menutik ere sar daiteke, Laguntza aukeran sakatuz. Laguntza edo laguntza tekniko gehiago izateko, joan Easiteach-en webgunera edo Laguntzarekin harremanetan jarri. Lineako laguntza lortzeko, ondorengoa ikusi <u>www.easiteach.com/support</u>. Webgune honek informazioa eskaintzen du hainbat hizkuntzetan.

Eremu batzuetan, herrialde barneko laguntza-zerbitzuak ditugu. Xehetasunak ikusteko, bisitatu: www.easiteach.com/support.

Bestela, Easiteach erosi zenuen konpainiarekin harremanetan jarri.

Easiteach, RM Education Ltd-ren marka komertziala da Britainia Handian.

Copyright © RM Education Ltd 2013. Eskubide guztiak erreserbatuta.